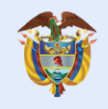

# Instalación de Git

#### Ing. Luis Guillermo Molero Suárez

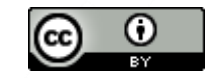

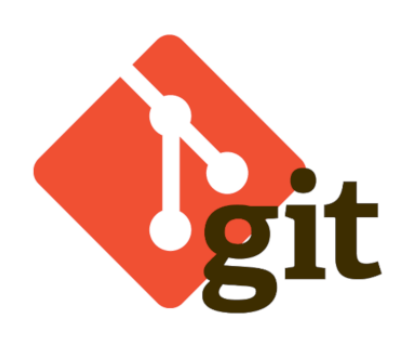

Para instalar GIT, primero diríjase a su página para descargar el software de instalación, disponible en:

## https://git-scm.com/downloads

| git - control-c                                                                                              | le-version-rapido                                                                                                    | G Buscar en todo el sitio                                                                                                    |
|----------------------------------------------------------------------------------------------------|----------------------------------------------------------------------------------------------------|----------------------------------------------------------------------------------------------------|
| Acerca de<br>Documentación<br>Descargas<br>Clientes GUI                                                      | Descargas                                                                                                    | Lanzamiento de la fuente más reciere -                                                                                                    |
| Legotipos<br>Comunidad                                                                                       | Mae OS 🖉 Ventanas                                                                                                    | Notice de la versión (06/06/2021)<br>Descargar 2.32.0 para<br>Windows                                                                       |
| El <b>libro</b> completo de <b>Pro Git</b><br>escrito por Scott Chacon y Ben.<br>Straub está disponible para | Las versiones anteriores están disponibles y el<br>repositorio de origen de Git está en GitHub.                                                                                |                                                                                                    |
| . Las versiones de árboles<br>muertos están disponibles en                                                   | Clientes GUI                                                                                                    | Logotipos                                                                                                    |
| Amazon.com .                                                                                                 | Git viene con herramientas GUI integradas (<br>git-gui, gitk), pero hay varias herramientas<br>de terceros para usuarios que buscan una<br>emerineria asencifica de plasfarema | Varios logotipos de Git en formatos PNG (mapa<br>de bits) y EPS (vector) están disponibles para<br>su uso en proyectos impresos y en línea. |
|                                                                                                    | Ver clientes GUI →                                                                                                    | Ver logotipos →                                                                                                    |
|                                                                                                    | Git a través de Git                                                                                                    |                                                                                                    |
|                                                                                                    | Si ya tiene Git instalado, puede obtener la última ve                                                                                                    | rsión de desarrollo a través de Git:                                                                                                    |

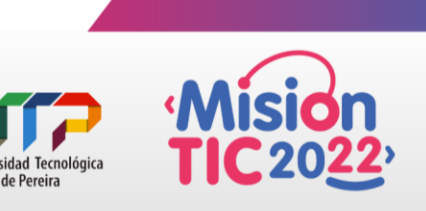

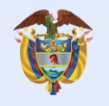

Seguidamente, se procede a instalar el software:

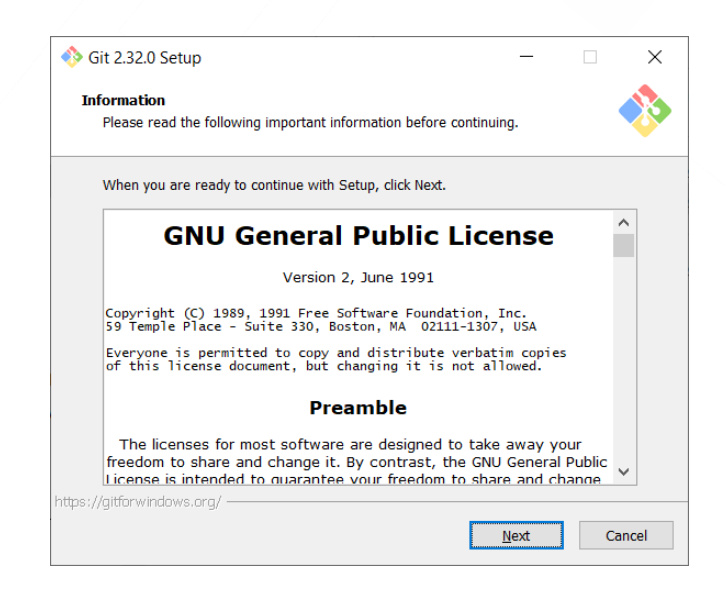

Mantenemos la ubicación de instalación por defecto:

| 🚸 Git 2.32.0 Setup                                                 |              |            | ×     |
|--------------------------------------------------------------------|--------------|------------|-------|
| Select Destination Location<br>Where should Git be installed?      |              |            |       |
| Setup will install Git into the following folder.                  |              |            |       |
| To continue, click Next. If you would like to select a different t | older, cli   | ck Browse. |       |
| C:\Program Files\Git                                               |              | Browse     |       |
|                                                                    |              |            |       |
| At least 267,5 MB of free disk space is required.                  |              |            |       |
| https://gitforwindows.org/                                         | <u>N</u> ext | G          | ancel |

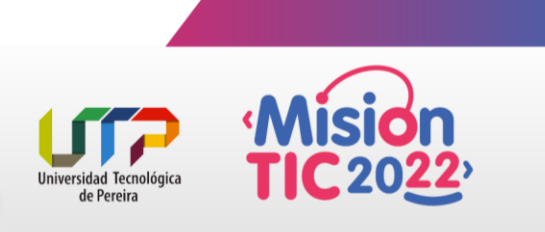

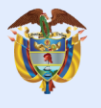

Seleccionamos la opción de "Check daily for GIT for Windows update"

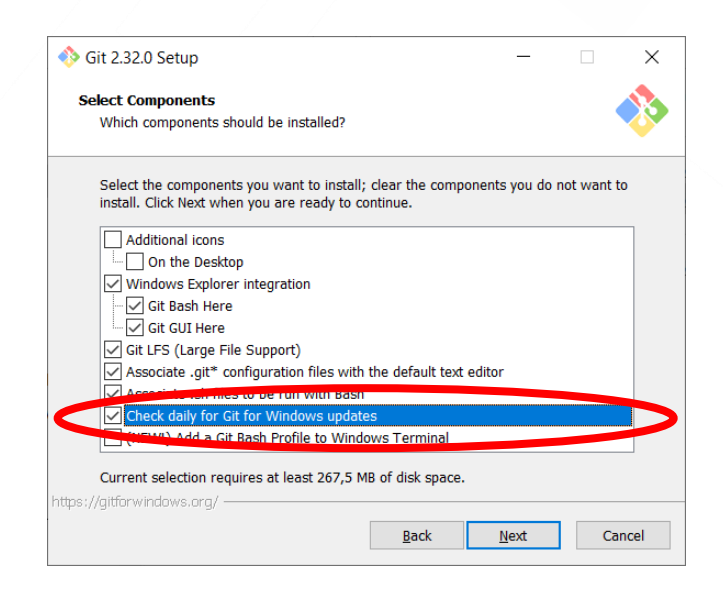

| Git 2.32.0 Setup                                                              | _            |            | ×     |
|-------------------------------------------------------------------------------|--------------|------------|-------|
| Select Start Menu Folder<br>Where should Setup place the program's shortcuts? |              |            |       |
| Setup will create the program's shortcuts in the follow                       | ving Start   | Menu folde | er.   |
| To continue, click Next. If you would like to select a different f            | older, clic  | k Browse.  | _     |
| Git                                                                           |              | Browse     |       |
|                                                                               |              |            |       |
|                                                                               |              |            |       |
|                                                                               |              |            |       |
|                                                                               |              |            |       |
| Don't create a Start Menu folder                                              |              |            |       |
| Back                                                                          | <u>N</u> ext | Ca         | ancel |

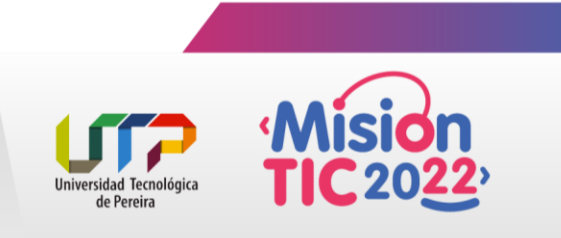

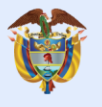

Seleccionamos a Visual Studio Code como editor por defecto:

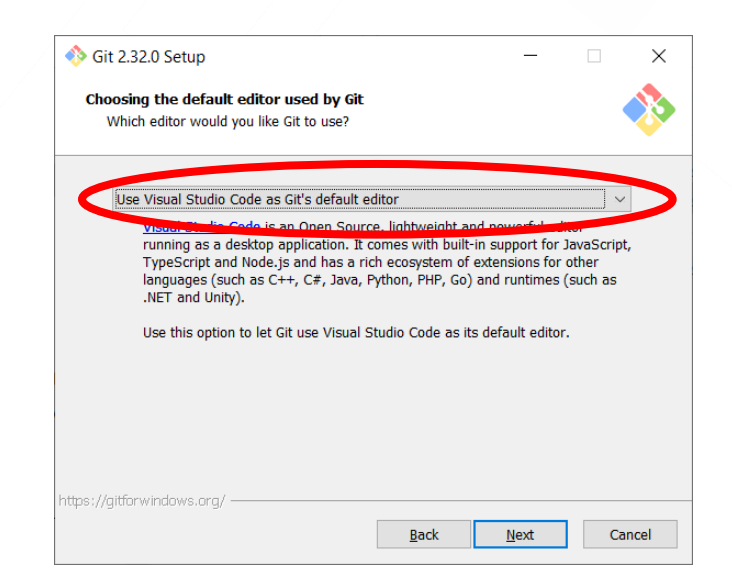

| 🐶 Git 2.           | .32.0 Setup —                                                                                                    |                              |
|--------------------|----------------------------------------------------------------------------------------------------|------------------------------|
| Adjust             | ting the name of the initial branch in new repositories                                                                                                    |                              |
| Wha                | at would you like Git to name the initial branch after "git init"?                                                                                                    |                              |
| ۲                  | Let Git decide                                                                                                    |                              |
|                    | Let Git use its default branch name (currently: "master") for the initia<br>in newly created repositories. The Git project <u>intends</u> to change this<br>a more inclusive name in the near future.                                                                              | al branch<br>default to      |
| 0                  |                                                                                                    |                              |
| 0                  | ) Override the default branch name for new repositories                                                                                                    |                              |
| 0                  | Override the default branch name for new repositories<br>NEW! Many teams already renamed their default branches; common<br>"main", "trunk" and "development". Specify the name "git init" should<br>initial branch:                                                                | I choices ar<br>d use for th |
| 0                  | Override the default branch name for new repositories<br>NEW! Many teams already renamed their default branches; common<br>"main", "trunk" and "development". Specify the name "git init" should<br>initial branch:<br>main                                                        | d choices ar<br>d use for th |
| Thi                | Override the default branch name for new repositories<br>NEW! Many teams already renamed their default branches; common<br>"main", "trunk" and "development". Specify the name "git init" should<br>initial branch:<br>main<br>is setting does not affect existing repositories.   | o choices ar<br>d use for th |
| Thi                | Override the default branch name for new repositories<br>NEW! Many teams already renamed their default branches; common<br>"main", "trunk" and "development". Specify the name "git init" should<br>initial branch:<br>main<br>alis setting does not affect existing repositories. | i choices ar<br>d use for th |
| Thi<br>tps://gitfo | Override the default branch name for new repositories NEW! Many teams already renamed their default branches; common "main", "trunk" and "development". Specify the name "git init" should initial branch: main is setting does not affect existing repositories. brwindows.org/   | d choices ar<br>d use for th |

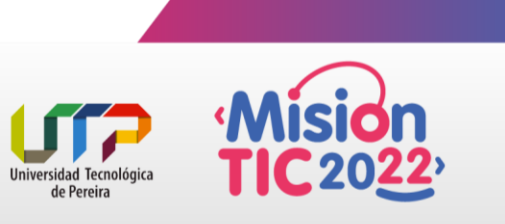

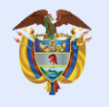

#### Seleccionamos la opción tres:

| \delta Git 2       | 2.32.0 Setup                                    |                                            |                                         | _                                  |             | $\times$ |
|--------------------|-------------------------------------------------|--------------------------------------------|-----------------------------------------|------------------------------------|-------------|----------|
| <b>Adjus</b><br>Ho | <b>sting your PATH e</b><br>w would you like to | <b>environment</b><br>use Git from the c   | ommand line?                            |                                    | •           | 8        |
|                    | )                                               | Deele eele                                 |                                         |                                    |             |          |
| C                  | ) use all from all                              | Bash only                                  |                                         |                                    |             |          |
|                    | This is the most<br>only be able to u           | cautious choice as<br>use the Git comman   | your PATH will n<br>Id line tools from  | ot be modified<br>Git Bash.        | at all. You | w        |
| C                  | ) Git from the cor                              | nmand line and a                           | lso from 3rd-pa                         | arty software                      |             |          |
|                    | (Recommended)                                   | ) This option adds (                       | only some minima                        | al Git wrappers                    | to your     |          |
|                    | PATH to avoid cl                                | uttering your envir<br>to use Git from Git | onment with optic                       | onal Unix tools.<br>and Prompt and | the Wind    | ov       |
|                    | PowerShell as w                                 | vell as any third-par                      | rty software looki                      | ng for Git in PA                   | TH.         |          |
|                    | Use Git and opti                                | onal Unix tools fr                         | om the Comma                            | nd Prompt                          |             |          |
|                    | Both Git and the                                | optional Unix tools                        | will be added to                        | your PATH.                         |             |          |
|                    | Warning: This w                                 | vill override Windov                       | vs tools like "find"<br>e implications. | " and "sort". Or                   | ly          |          |
| ttps://git         | forwindows.org/ —                               | you and of order of the                    | e implicationor                         |                                    |             |          |
|                    |                                                 |                                            |                                         |                                    |             |          |

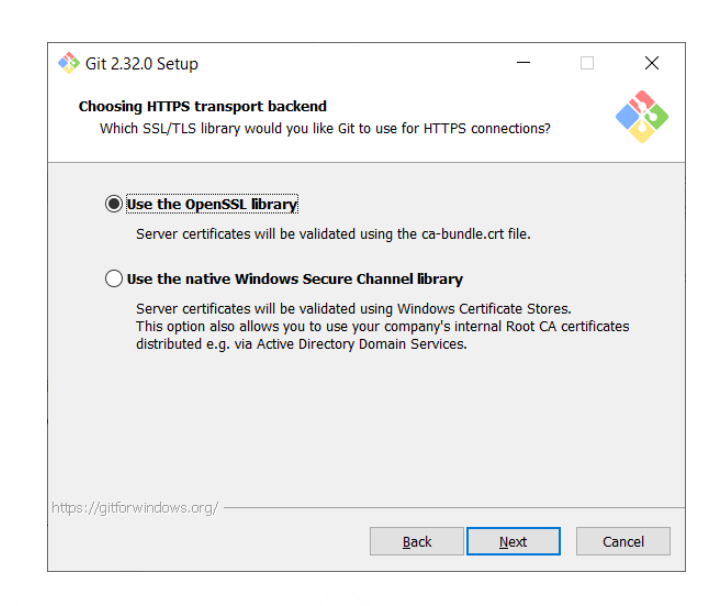

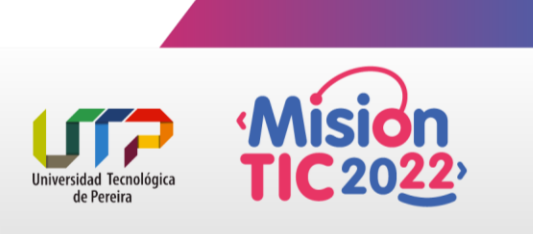

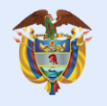

## Mantenemos la opción por defecto

| 🚸 Git 2.32.0 Setup                                                                                             | — 🗆 ×                                                                                                    |
|----------------------------------------------------------------------------------------------------|----------------------------------------------------------------------------------------------------|
| Configuring the line ending conversio                                                                          | ons 🔥                                                                                                    |
| How should Git treat line endings in tex                                                                       | xt files?                                                                                                    |
| Checkout Windows-style, com                                                                                    | mit Unix-style line endings                                                                                                    |
| Git will convert LF to CRLF when<br>text files, CRLF will be converted<br>this is the recommended setting      | checking out text files. When committing<br>I to LF. For cross-platform projects,<br>on Windows ("core.autocrif" is set to "true").       |
| 🔿 Checkout as-is, commit Unix-st                                                                               | tyle line endings                                                                                                    |
| Git will not perform any conversi<br>committing text files, CRLF will b<br>this is the recommended setting     | on when checking out text files. When<br>we converted to LF. For cross-platform projects,<br>on Unix ("core.autocrif" is set to "input"). |
| ◯ Checkout as-is, commit as-is                                                                                 |                                                                                                    |
| Git will not perform any conversi<br>text files. Choosing this option is<br>projects ("one putperfe" is get to | ons when checking out or committing<br>not recommended for cross-platform<br>» "false").                                                  |
| ittps://gitforwindows.org/                                                                                     |                                                                                                    |

| 陊 Git 2.32.0 Setup                                                                               |                                                                                                    |                                                                                                    | _                                                  |                                                                    | $\times$ |
|--------------------------------------------------------------------------------------------------|----------------------------------------------------------------------------------------------------|----------------------------------------------------------------------------------------------------|----------------------------------------------------|--------------------------------------------------------------------|----------|
| Configuring the termin                                                                           | al emulator to use with G                                                                                                    | it Bash                                                                                                    |                                                    |                                                                    |          |
| Which terminal emula                                                                             | tor do you want to use with                                                                                                    | your Git Bash?                                                                                                  |                                                    |                                                                    | Ŷ        |
| • Use MinTTY (the                                                                                | e default terminal of MSY                                                                                                    | S2)                                                                                                    |                                                    |                                                                    |          |
| Git Bash will use<br>non-rectangular<br>as interactive Py                                        | MinTTY as terminal emulate<br>selections and a Unicode for<br>thon) must be launched via                                                                      | or, which sports<br>nt. Windows cons<br>`winpty` to work                                                        | a resiza<br>sole pro                               | able windo<br>ograms (su<br>TTY.                                   | N<br>IC  |
| 🔵 Use Windows' d                                                                                 | efault console window                                                                                                    |                                                                                                    |                                                    |                                                                    |          |
| Git will use the o<br>with Win32 cons<br>very limited defa<br>order to display<br>window was not | lefault console window of W<br>sole programs such as intera<br>uult scroll-back, needs to be<br>non-ASCII characters correc<br>freely resizable and it only a | indows ("cmd.ex<br>ctive Python or n<br>configured to use<br>tly, and prior to <sup>1</sup><br>allowed rectangu | e"), wh<br>ode.js,<br>a Unio<br>Windov<br>lar text | iich works<br>but has a<br>code font ir<br>vs 10 its<br>selections | v<br>1   |
|                                                                                                  |                                                                                                    |                                                                                                    |                                                    |                                                                    |          |
|                                                                                                  |                                                                                                    |                                                                                                    |                                                    |                                                                    |          |
| tns://aitforwindows.ora/ —                                                                       |                                                                                                    |                                                                                                    |                                                    |                                                                    |          |

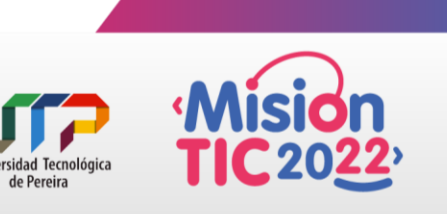

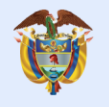

#### Mantenemos la opción por defecto

| 🥎 Git 2.32.0 Setup                                                                                  |                                 | -      |                  | × |
|----------------------------------------------------------------------------------------------------|---------------------------------|--------|------------------|---|
| Choose the default behavior of `git pull`                                                           |                                 |        |                  |   |
| What should `git pull` do by default?                                                               |                                 |        |                  | Ŷ |
| Default (fast-forward or merce)                                                                     |                                 |        |                  |   |
| Second class forward of merger                                                                      |                                 |        |                  |   |
| This is the standard behavior of `git pull`: fast<br>the fetched branch when possible, otherwise cr | -forward the o<br>reate a merge | comm   | branch to<br>it. | ) |
| ○ Rebase                                                                                            |                                 |        |                  |   |
| Rebase the current branch onto the fetched bra<br>commits to rebase, this is equivalent to a fast-f | anch. If there<br>forward.      | are no | local            |   |
| Only ever fast-forward                                                                              |                                 |        |                  |   |
| Fast-forward to the fetched branch. Fail if that                                                    | is not possible                 | e.     |                  |   |
|                                                                                                    |                                 |        |                  |   |
|                                                                                                    |                                 |        |                  |   |
|                                                                                                    |                                 |        |                  |   |
| ttps://gitforwindows.org/                                                                           |                                 |        |                  |   |
|                                                                                                    |                                 |        |                  |   |

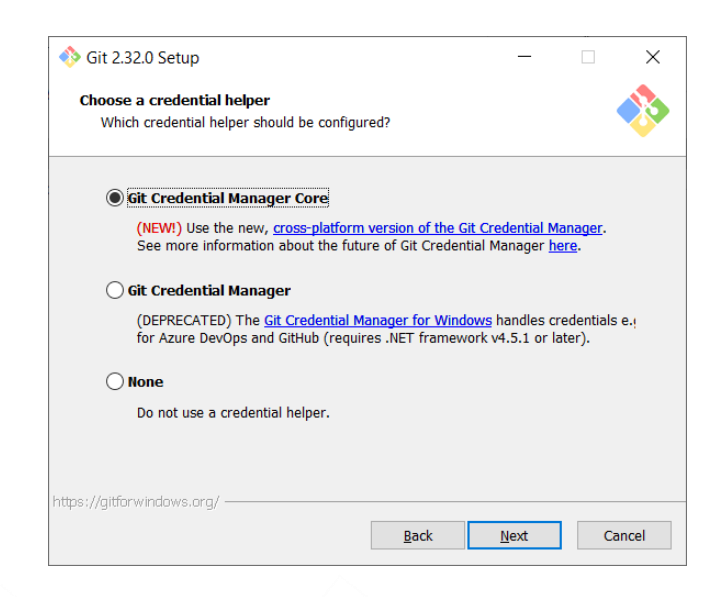

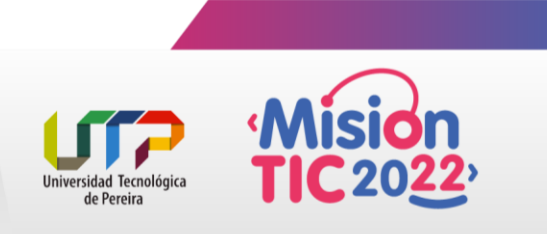

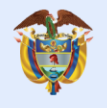

### Mantenemos la opción por defecto

| 🚸 Git 2      | 2.32.0 Setup                                    |                                                      |                               |                        | —                                  |           | ×     |
|--------------|-------------------------------------------------|------------------------------------------------------|-------------------------------|------------------------|------------------------------------|-----------|-------|
| Config       | guring extra op                                 | tions                                                |                               |                        |                                    |           |       |
| Wh           | nich features wou                               | Ild you like to enab                                 | ole?                          |                        |                                    |           |       |
|              | Enable file sv                                  | stem caching                                         |                               |                        |                                    |           |       |
|              |                                                 |                                                      |                               |                        |                                    |           |       |
|              | File system da<br>operations ("o<br>performance | ita will be read in<br>ore.fscache" is sei<br>boost. | bulk and cac<br>t to "true"). | ched in m<br>This prov | emory for cert<br>ides a significa | ain<br>nt |       |
|              |                                                 |                                                      |                               |                        |                                    |           |       |
|              | Enable symbo                                    | lic links                                            |                               |                        |                                    |           |       |
|              | Enable symbo                                    | lic links (requires t                                | the SeCreate                  | eSymbolio              | Link permissio                     | n).       |       |
|              | Please note th                                  | at existing reposit                                  | ories are un                  | affected I             | by this setting.                   | -         |       |
|              |                                                 |                                                      |                               |                        |                                    |           |       |
|              |                                                 |                                                      |                               |                        |                                    |           |       |
|              |                                                 |                                                      |                               |                        |                                    |           |       |
|              |                                                 |                                                      |                               |                        |                                    |           |       |
|              |                                                 |                                                      |                               |                        |                                    |           |       |
| https://gitt | forwindows.org/                                 |                                                      |                               |                        |                                    |           |       |
|              |                                                 |                                                      | B                             | ack                    | <u>N</u> ext                       | Ca        | incel |
|              |                                                 |                                                      |                               |                        |                                    |           |       |

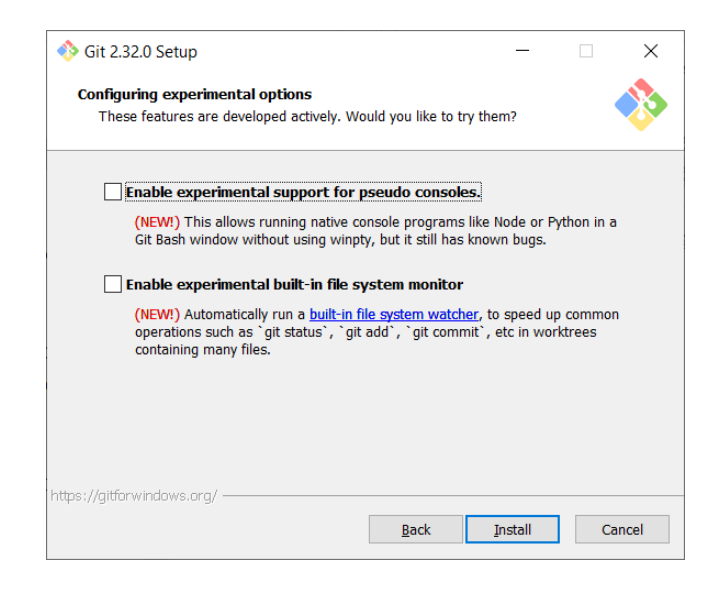

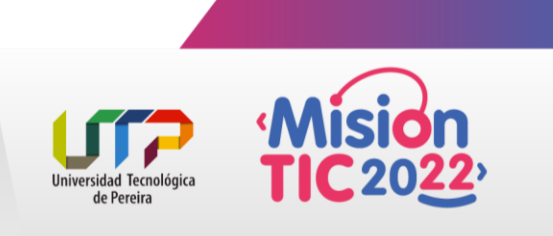